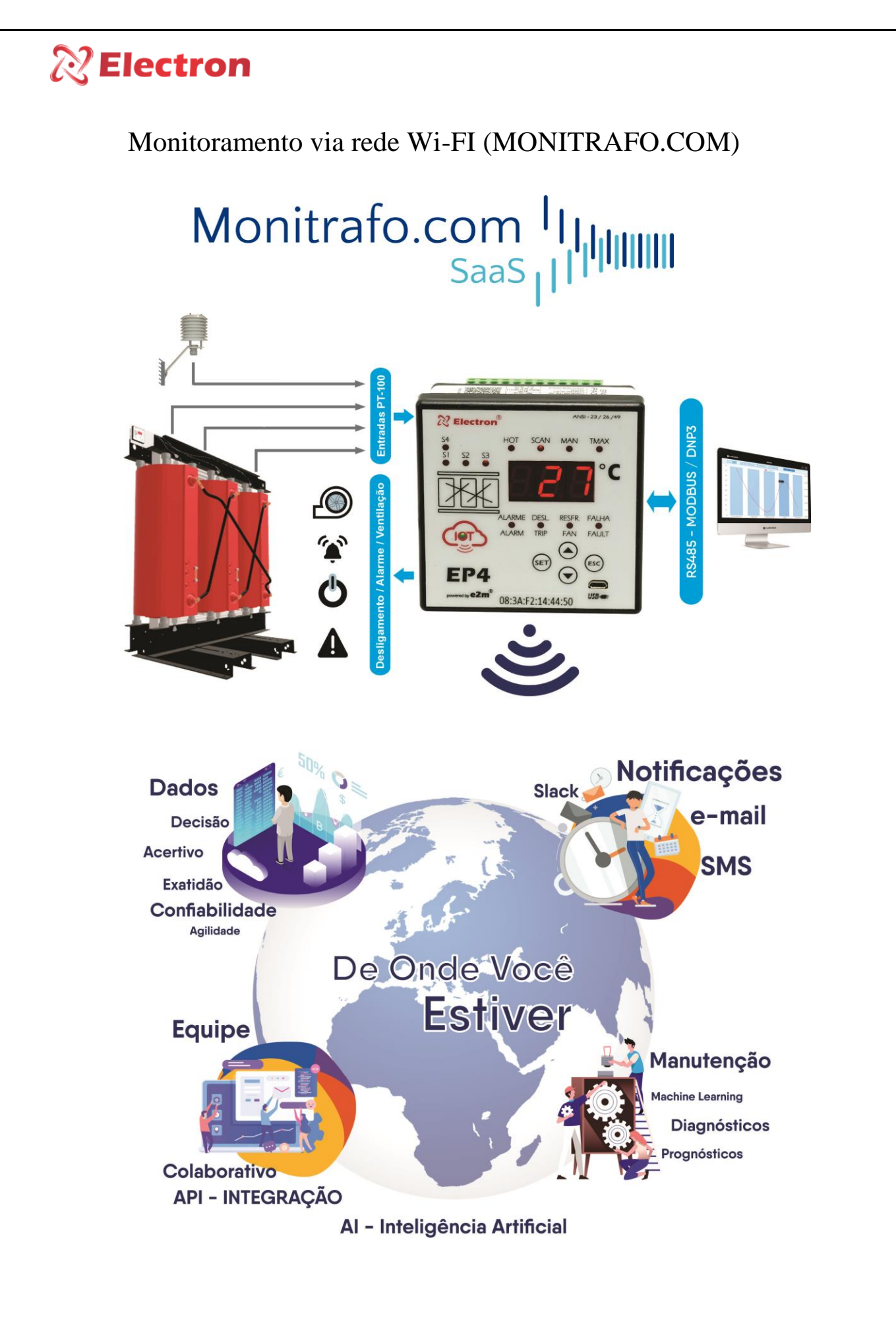

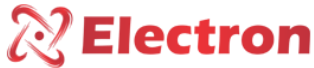

## **Electron**

Passo 1: Baixar o Software correspondente ao seu equipamento no site da Electron

(https://electron.com.br/site/softwares/).

| EP4 IoT - Monitoramento IoT<br>para Trafo Seco | SOFTWARE EP4 IoT                                                                              |  |
|------------------------------------------------|-----------------------------------------------------------------------------------------------|--|
|                                                | EP4_loT_Cloud<br>Versão: 1.00.44<br>Tamanho: 24111 KB<br>Data de<br>modificação<br>14/03/2024 |  |
| Solicite Orçamento                             |                                                                                               |  |

**Passo 2:** Com o cabo USB conecte o notebook ou desktop e abra o Software, vá na aba de "Configurações da Wi-Fi" e conecte o equipamento no Wi-fi desejado usando rede e a senha.

| 22 EP IoT Software                                                                                                    |                                                                                                    |  |
|----------------------------------------------------------------------------------------------------|----------------------------------------------------------------------------------------------------|--|
| Arquivos Idioma Fechar                                                                                                 | Image: Second second second |  |
| Configurações de<br>sensores e display                                                                                 | Configuração da IoT Câda do prodez                                                                                                    |  |
| Configuração da saida<br>analógica<br>Configuração de<br>acionamento<br>Configuração da R5485<br>Configuração da Wi-Fi | Habilita a comunicação WFF ? Comunicação O Habilitado O Desabilitado Coordenadas de localização do equipamento 2 Catitudo O,00000 ? Catitudo O,00000 ?                                                                                                    |  |
| atatus atual                                                                                                    | Rede e senha ?                                                                                                    |  |
|                                                                                                    | 3                                                                                                    |  |

Passo 3: Observar se o Led do IOT do seu equipamento ficará azul

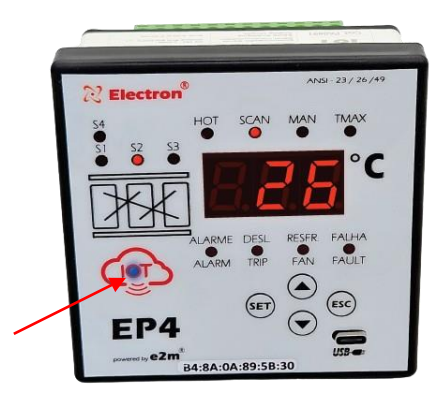

Passo 4: Registra-se na plataforma de monitoramento online (https://monitrafo.com/)

Passo 5: Após o registro na Plataforma, crie seu primeiro projeto.

| A Destribut           | Olá, Leonardo Mariano - Electron                                                                               |                                                                            |                                                       | © 루 🥵 -                                                                                                    |          |
|-----------------------|----------------------------------------------------------------------------------------------------|----------------------------------------------------------------------------|-------------------------------------------------------|----------------------------------------------------------------------------------------------------|----------|
| P Popula              |                                                                                                    |                                                                            |                                                       |                                                                                                    |          |
| C fasipersena         | III Projetos                                                                                                   |                                                                            |                                                       | B Adickover Projets                                                                                                    |          |
| Mansagans             | California                                                                                                    |                                                                            |                                                       |                                                                                                    |          |
| 9. investiga          | and a second second second second second second second second second second second second second second second | Clique para ver as localizações dos projetos                               | Kerya                                                 | and the second second se |          |
| 2 Marchinella M       |                                                                                                    |                                                                            | en ramia                                              |                                                                                                    |          |
| 💭 Administração       |                                                                                                    | licionar Projeto                                                           |                                                       |                                                                                                    |          |
| Detailities dis Conta | 3 Alters<br>recentration                                                                                       |                                                                            | 16 Manager                                            | <b>@</b> ??                                                                                                    |          |
| A Marchards           | USINA - DF                                                                                                    | PLAZA - SP                                                                 | Electron - SP                                         |                                                                                                    |          |
| E Pagamentos          | Favance Lake, Brandia - Federal District, Br                                                                   | de Roque Person Jamie: 1289 - Jardin des Acestal, São Paulo - 18 Carl - 20 | brasil Av. Brook 2438 - Da Lapon, Rupevo - 38 12295 - | 100. 8-MF                                                                                                    |          |
| Cardigurações         | Alem the Len                                                                                                   |                                                                            | Di Ci da<br>Norri Traja Dan                           | A 9<br>tast Office                                                                                                    |          |
| E tor                 |                                                                                                    |                                                                            |                                                       |                                                                                                    |          |
|                       | 4 montanate                                                                                                    | 4 meetradie                                                                | a nove mostorake                                      | eq ce                                                                                                    |          |
|                       | ENERGIA - MT                                                                                                   | Metro - RJ                                                                 | MERCADO - PR                                          |                                                                                                    | 0        |
|                       | Av Carmindo de Campos, 229 - Jandim Shangit-H, Culabé - MT, 20065-200, Braill                                  | Copacaberra, Ric de Janeiro - Stode of No de Janeiro, Brasil               | Curtilitia, Drate of Parseral, Brazil                 | 20 m                                                                                                    | •        |
|                       |                                                                                                    |                                                                            |                                                       |                                                                                                    |          |
|                       |                                                                                                    |                                                                            |                                                       |                                                                                                    | -        |
|                       |                                                                                                    |                                                                            |                                                       |                                                                                                    |          |
|                       |                                                                                                    |                                                                            |                                                       |                                                                                                    | / FIGCT/ |

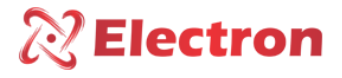

Passo 6: Após o registro na Plataforma, crie seu primeiro projeto.

| Olá, Leonardo Mariano - Electron            | s #**            |
|---------------------------------------------|------------------|
| 🛛 Novo Projeto (10)                         | C Editar Projeto |
| B Atterior Imagem II Adicionar Coulogemento |                  |
|                                             |                  |
|                                             |                  |
|                                             |                  |

**<u>Passo 6</u>**: Adicione seu equipamento usando MAC adress ou número de série. Também é possível definir um nome para o equipamento como por exemplo "Trafo 1".

| Olá, Leonardo Mariano - Electr           | Adicionar Equipamento<br>Nome do Equipamento<br>Trato ( |                            | s #4-            |
|------------------------------------------|---------------------------------------------------------|----------------------------|------------------|
| 🕞 Novo Projeto (10)                      | MAC Address do Equipamento<br>00:00:00:00:00:00         |                            | 🗘 Editar Projeto |
| Alterar Imagem III Adicioner Equipamento | Cancelar Adidoner                                       |                            |                  |
|                                          |                                                         |                            |                  |
|                                          |                                                         | augur<br>Annanan<br>A thai |                  |

**Passo 6:** Mais abaixo, adicione membro a sua equipe de projeto, no qual vocês poderão conversar através de chat e criar atividades para ambos.

| Adicionar membro a  | equipe                       |                                                                                                    |                                                                                                    |                                                                                                    | Exportar Exce                                                                                                    |
|---------------------|------------------------------|----------------------------------------------------------------------------------------------------|----------------------------------------------------------------------------------------------------|----------------------------------------------------------------------------------------------------|----------------------------------------------------------------------------------------------------|
| E-mail              |                              |                                                                                                    | NOTIFICAÇÃO                                                                                                    | TIPO                                                                                                    | AÇÕES                                                                                                    |
| leonardo@electron.c | ombr                         | isor 3: FAIL °C                                                                                                    | SMS   Push Notification                                                                                                    | FAULT                                                                                                    | Reconhecer Alarme                                                                                                    |
| 6                   |                              | isor 2: FAIL °C                                                                                                    | SMS   Push Notification                                                                                                    | FAULT                                                                                                    | Reconhecer Alarme                                                                                                    |
| E                   | Cancela                      | r Convidar Isor 1: FAIL °C                                                                                                    | SMS   Push Notification                                                                                                    | FAULT                                                                                                    | Reconhecer Alarme                                                                                                    |
| Equipamento TR2     | A8:03:2A:40:D5:24            | FAULT - Sensor 0: FAIL °C                                                                                                    | SMS   Push Notification                                                                                                    | FAULT                                                                                                    | Reconhecer Alarme                                                                                                    |
| Equipamento TR1     | A8:03:2A:CF:B2:00            | FAULT - Sensor 2: 23.6 °C                                                                                                    | SMS   Push Notification                                                                                                    | FAULT                                                                                                    | ×                                                                                                    |
|                     |                              |                                                                                                    |                                                                                                    |                                                                                                    |                                                                                                    |
|                     | Conversa do Grupo            |                                                                                                    |                                                                                                    |                                                                                                    |                                                                                                    |
| :                   | disse.                       |                                                                                                    |                                                                                                    |                                                                                                    |                                                                                                    |
| 1                   | Teste<br>1 més antes         |                                                                                                    |                                                                                                    |                                                                                                    |                                                                                                    |
| :                   | disse:                       |                                                                                                    |                                                                                                    |                                                                                                    |                                                                                                    |
| :                   | boa tarde<br>2 semanas antes |                                                                                                    |                                                                                                    |                                                                                                    |                                                                                                    |
| :                   |                              |                                                                                                    |                                                                                                    |                                                                                                    |                                                                                                    |
| :                   |                              |                                                                                                    |                                                                                                    |                                                                                                    |                                                                                                    |
|                     |                              |                                                                                                    |                                                                                                    |                                                                                                    |                                                                                                    |
|                     | Adicionar membro a           | Additionar membro a equipe     F-mail     F-mail     Equipamento TR2     A8032A-450524     Equipamento TR2     A8032A-450524     Converse do Grupo     F-mail     Terra da     Terra da     Terra d | Addicionar membro a equipe<br>E-mail<br>Informardo@electron.combr<br>Informardo@electron.combr<br>Informardo@e | Addicionar membro a equipe         NOTECAC/O           F-mail         MOTECAC/O           er 2/FAL-%         SMS [Push Motification           er 2/FAL-%         SMS [Push Motification           er 2/FAL-%         SMS [Push Motification           er 2/FAL-%         SMS [Push Motification           er 2/FAL-%         SMS [Push Motification           er 2/FAL-%         SMS [Push Motification           Equipamento TR2         A8032A-05524         FAUET - Sensor 0. FAL-%         SMS [Push Motification           Equipamento TR3         A8032A-05520         FAUET - Sensor 2.238 %         SMS [Push Motification           Equipamento TR3         A8032A-05520         FAUET - Sensor 2.238 %         SMS [Push Motification           Employ         Employ         Employ         Employ         Employ           Employ         Employ         Employ         Employ         Employ           Employ         Employ         Employ         Employ         Employ           Employ         Employ         Employ         Employ         Employ           Employ         Employ         Employ         Employ         Employ           Employ         Employ         Employ         Employ         Employ           Employ | Addicionar membro a equipe<br>F-mail NOTIFICAÇÃO TRO<br>mo 3. FAL.*C SMS I Puah Hostification FAL.*<br>mo 1. FAL.*C SMS I Puah Hostification FAL.*<br>mo 1. FAL.*C SMS I Puah Hostification FAL.*<br>Equipamento TRI ABO 32A-400.524 FAL.*C SMS I Puah Hostification FAL.*<br>Equipamento TRI ABO 32A-400.524 FAL.*C SMS I Puah Hostification FAL.*<br>Equipamento TRI ABO 32A-400.524 FAL.* Sensor O FAL.*C SMS I Puah Hostification FAL.*<br>Equipamento TRI ABO 32A-400.524 FAL.*<br>Equipamento TRI ABO 32A-400.524 FAL.*<br>Equipamento TRI ABO 32A-400.524 FAL.*<br>Equipamento TRI ABO 32A-600 FAL.*C SMS I Puah Hostification FAL.*<br>Equipamento TRI ABO 32A-600 FAL.*C SMS I Puah Hostification FAL.*<br>Equipamento TRI ABO 32A-600 FAL.*C SMS I |